Wersja z dnia 27.01.2021 r.

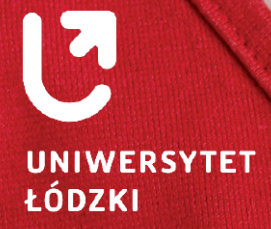

Instrukcja wgrywania i zmiany zdjęcia do legitymacji

1、自己的意义

www.uni.lodz.pl

#### Wymagania dotyczące zdjęcia do Elektronicznej Legitymacji:

- Zdjęcie powinno być aktualne zrobione nie wcześniej niż 6 miesięcy temu.
- Powinno być w formacie JPG oraz w rozdzielczości minimum 500x625 pikseli jednak nie większe niż 16 MB.
- Zdjęcie powinno przedstawiać całą głowę (od jej czubka) do górnej części barków, z zachowaniem równomiernego oświetlenia twarzy.
- Powinno być kolorowe, przedstawiać twarz osoby (twarz powinna zajmować co najmniej 2/3 zdjęcia) na jasnym tle bez nakrycia głowy i okularów z ciemnymi szkłami ani innych rzeczy, które utrudniają rozpoznanie
- W przypadku nowo immatrykulowanych studentów zdjęcie dostarczone elektronicznie powinno być identyczne ze zdjęciem "na papierze", dostarczanym na uczelnię razem z pozostałymi dokumentami.

Szczegółowe informacje dotyczące wymagań związanych ze zdjęciem znajdują się w zakładce "DLA WSZYSTKICH" - "ZDJĘCIE DO LEGITYMACJI" - POMOC oraz na stronie www.gov.pl/web/gov/zdjecie-do-dowodu-lub-paszportu

### Jak wgrać zdjęcie:

Należy zalogować się do USOSWEB i przejść do zakładki **"DLA WSZYSTKICH"**. Następie z menu po lewej stronie kliknąć opcję **"ZDJĘCIE DO LEGITYMACJI".** 

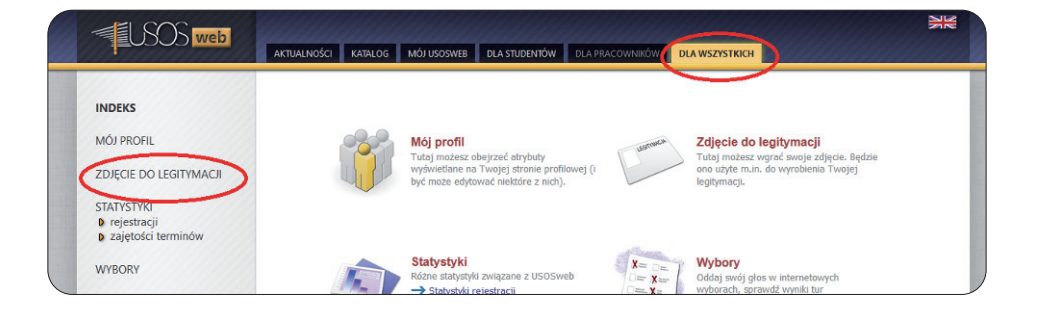

# Wgrywanie zdjęcia po raz pierwszy

1. Na ekranie wyświetla się panel do wgrania zdjęcia

| Lujęc                                                                              |                                                                                                    |
|------------------------------------------------------------------------------------|----------------------------------------------------------------------------------------------------|
| rześlij                                                                            | nowe zdjęcie                                                                                                    |
| $(\mathbf{i})$                                                                     |                                                                                                    |
|                                                                                    | Po wskazaniu zdjęcia zostaniesz przeniesiony na stronę <i>Kadrowania</i> , na<br>której będziesz mógł dostosować zdjęcie do wymagań.                                                                                                    |
|                                                                                    | Wymagany jest format <b>JPG.</b> Maksymalny rozmiar pliku ze zdjęciem to<br><b>16MB.</b> Minimalna rozdzielczość zdjęcia to <b>500x625</b> pikseli.                                                                                                    |
|                                                                                    |                                                                                                    |
| Plik JPG :                                                                         | ze zajęciem: Wybierz plik Nie wybrano pliku WYSLD                                                                                                    |
| refere                                                                             | ncje widoczności                                                                                                    |
| Preferei<br>(to mo                                                                 | ncje widoczności<br>że oglądać moje zdjęcie?                                                                                                    |
| Preferen<br>Cto mo<br>Nikt<br>Wybrar<br>niezale                                    | ncje widoczności<br>że oglądać moje zdjęcie?<br>ni, uprawnieni pracownicy nadal mogą mieć dostęp do Twojego zdjęcia,<br>żnie od tego, którą opcję wybierzesz.                                                                                                    |
| Preferen<br>(to mo<br>) Nikt<br>Wybrar<br>niezale<br>) Tylko v<br>Studen<br>prowad | ncje widoczności<br>że oglądać moje zdjęcie?<br>ni, uprawnieni pracownicy nadal mogą mieć dostęp do Twojego zdjęcia,<br>żnie od tego, którą opcję wybierzesz.<br>współuczestnicy zajęć<br>ci oraz (współ)prowadzący zajęcia, na które uczęszczałeś lub które<br>dziłeś. |

Po wciśnięciu przycisku **"Wybierz plik"** pojawi się okno, w którym musimy wybrać nasze nowe zdjęcie i nacisnąć **"Wyślij"**. Dodatkowo w tym miejscu możemy zmienić preferencje widoczności naszego zdjęcia na platformie USOSWEB.

#### 2. Zostaniemy przeniesieni na ekran do kadrowania zdjęcia.

Szczegółowe informacje dotyczące jak kadrować zdjęcie znajdują się powyżej naszego przesłanego zdjęcia. Istnieje również możliwość obrócenia zdjęcia poprzez wciśnięcie przycisku **"OBRÓT ZDJĘCIA"**. Jeżeli uznamy, że zdjęcie jest dobrze wykadrowane wciskamy przycisk **"ZATWIERDŹ"**.

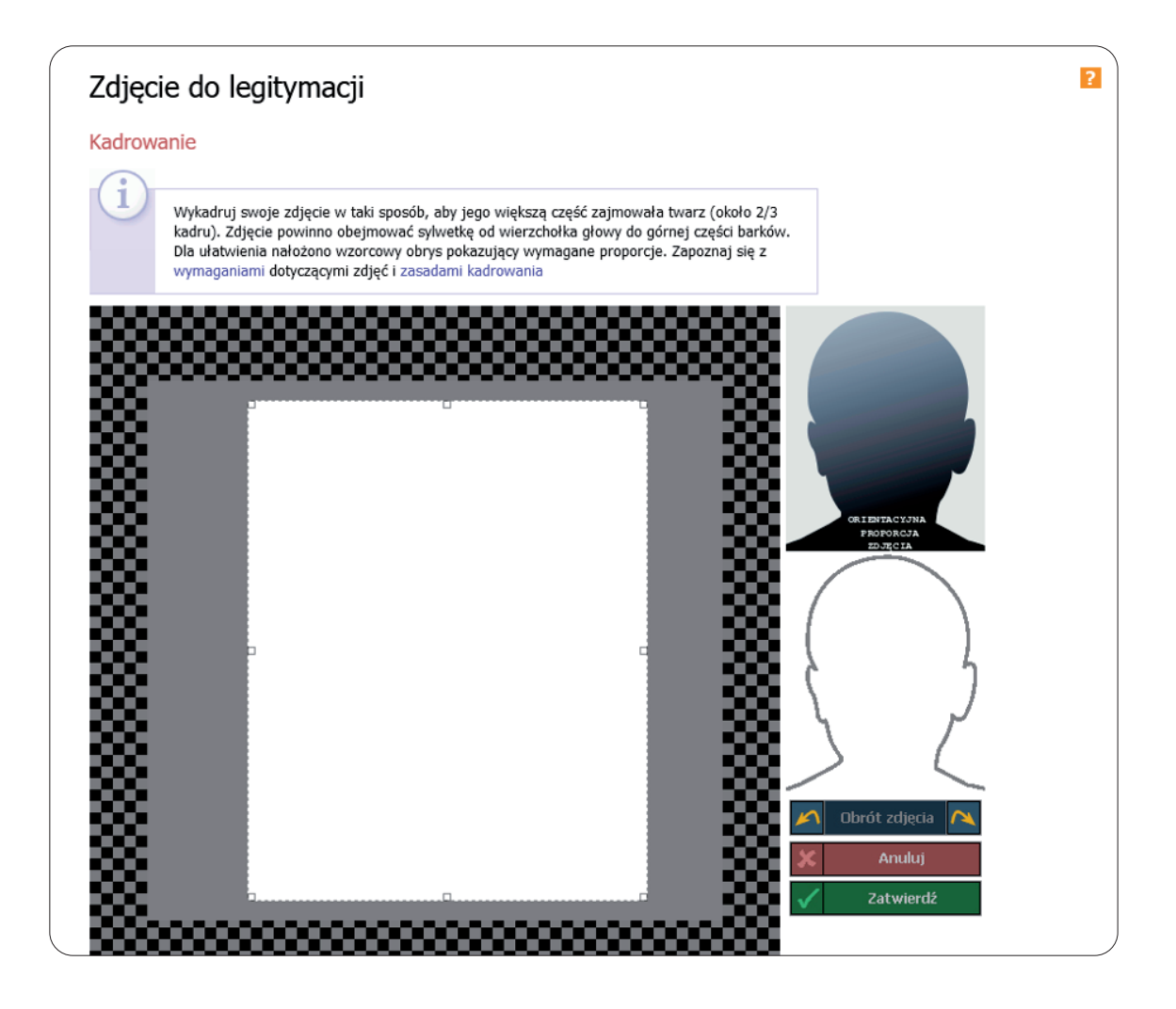

#### 3. Po zatwierdzeniu przez nas zdjęcia pojawi się ono na dole ekranu ze statusem.

Na tym etapie możemy jeszcze zmienić wybrane przez nas zdjęcie. Jeżeli chcemy przesłać je do dalszej akceptacji wciskamy przycisk **"ZGŁOŚ ZDJĘCIE DO ZATWIERDZENIA"**. W miejscu gdzie widnieje napis **"Aktualny status Twojego nowego zdjęcia to:.."** będzie informacja o tym, czy nasze zdjęcie zostało zaakceptowane bądź odrzucone.

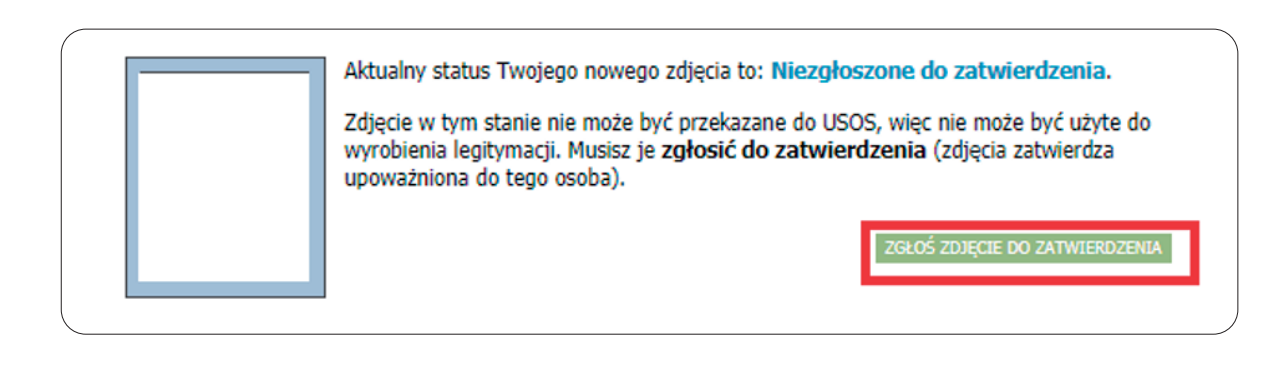

# Zmiana Zdjęcia

Zamiar zmiany zdjęcia w Usosweb należy zgłosić do osoby posiadającej uprawnienia w systemie do przyznania takiej możliwości.

#### 1. Na ekranie zobaczymy nasze aktualne zdjęcie do legitymacji.

Pod nim będzie widoczna informacji o przyznanych nam uprawnieniach do zmiany zdjęcia, oraz krótka informacja o wymaganiach dotycząca zdjęcia. Po wciśnięciu przycisku **"PRZEGLĄDAJ"** pojawi się okno, w którym musimy wybrać nasze nowe zdjęcie.

| Zdjęcie do legitymacji                                                                                                    |  |
|----------------------------------------------------------------------------------------------------|--|
| → Drukuj podanie o wyrobienie legitymacji studenckiej                                                                                                    |  |
| Aktualne zdjęcie (zmniejszone)                                                                                                    |  |
| Aktualny status Twojego zdjęcia to: Zatwierdzone. Prześlij powe zdjęcie                                                                                                    |  |
| Zostało Ci przyznane uprawnienie pozwalające na wgranie i zgłoszenie do<br>zatwierdzenia nowego zdjęcia.                                                                                                    |  |
| <ul> <li>Po wskazaniu zdjęcia zostaniesz przeniesiony na stronę <i>Kadrowania</i>, na której będziesz mógł dostosować zdjęcie do wymagań.</li> <li>Wymagany jest format JPG. Maksymalny rozmiar pliku ze zdjęciem to 16MB. Minimalna rozdzielczość zdjęcia to 500x625 pikseli.</li> </ul> |  |
| Plik JPG ze zdjęciem: Przeglądaj Nie wybrano pliku.                                                                                                    |  |

#### 2. Zostaniemy przeniesieni do ekranu do kadrowania zdjęcia.

Szczegółowe informacje dotyczące jak kadrować zdjęcie znajduje się powyżej naszego przesłanego zdjęcia. Istnieje również możliwość obrócenia zdjęcia poprzez wciśnięcie przycisku **"OBRÓT ZDJĘCIA"**. Jeżeli uznamy, że zdjęcie jest dobrze wykadrowane wciskamy przycisk **"ZATWIERDŹ"**.

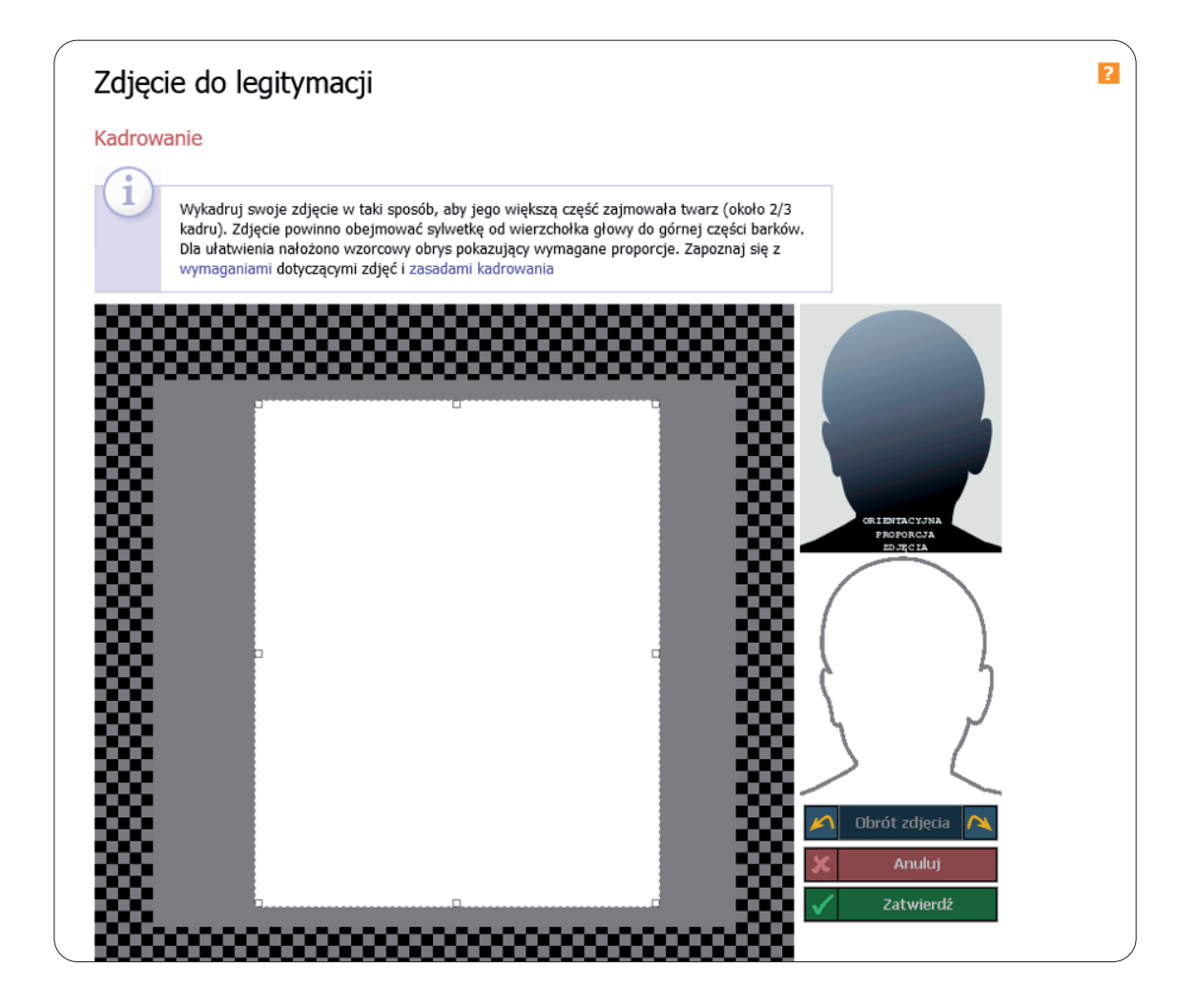

#### 3. Po zatwierdzeniu przez nas zdjęcia pojawi się ono na dole ekranu ze statusem.

Na tym etapie możemy jeszcze zmienić wybrane przez nas zdjęcie. Jeżeli chcemy przesłać je do dalszej akceptacji wciskamy przycisk **"ZGŁOŚ ZDJĘCIE DO ZATWIERDZENIA".** W miejscu gdzie widnieje napis **"Aktualny status Twojego nowego zdjęcia to:.."** będzie informacja o tym, czy nasze zdjęcie zostało zaakceptowane bądź odrzucone.

| Zdjęcie<br>widocz                   | z zostało załadowane pomyślnie, pamiętaj, aby zgłosić zdjęcie do zatwierdzenia! Poniżej możesz również zmienić preferencje<br>ności Twojego zdjęcia.                                                                                                    |
|-------------------------------------|----------------------------------------------------------------------------------------------------|
| Aktualne zdjęc                      | cie (zmniejszone)                                                                                                    |
|                                     | Aktualny status Twojego zdjęcia to: Zatwierdzone.                                                                                                    |
| Prześlij nowe z                     | zdjęcie                                                                                                    |
| (1)<br>Zostało<br>zatwiej           | o Ci przyznane uprawnienie pozwałające na wgranie i zgłoszenie do<br>rdzenia nowego zdjęcia.                                                                                                    |
| Po wsk<br>której<br>Wymaę<br>Minima | zazaniu zdjęcia zostaniesz przeniesiony na stronę <i>Kadrowania,</i> na<br>będziesz mógł dostosować zdjęcie do wymagań.<br>gany jest format <b>JPG.</b> Maksymalny rozmiar pliku ze zdjęciem to <b>16MB.</b><br>Ilna rozdzielczość zdjęcia to <b>500x625</b> pikseli.                                                   |
| Plik JPG ze zdjęcie                 | em: Przeglądaj Ne wybrano piku.                                                                                                    |
|                                     | Aktualny status Twojego nowego zdjęcia to: Niezgłoszone do zatwierdzenia.<br>Zdjęcie w tym stanie nie może być przekazane do USOS, więc nie może być użyte do<br>wyrobienia legitymacji. Musisz je <b>zgłosić do zatwierdzenia</b> (zdjęcia zatwierdza<br>upoważniona do tego osoba).<br>ZGŁOŚ ZDJĘCIE DO ZATWIERDZENIA |

# 4. Dodatkowo możemy w tym miejscu zmienić preferencje widoczności naszego zdjęcia na platformie USOSWEB.

# Preferencje widoczności Kto może oglądać moje zdjęcie? Nikt Wybrani, uprawnieni pracownicy nadal mogą mieć dostęp do Twojego zdjęcia, niezależnie od tego, którą opcję wybierzesz. Tylko współuczestnicy zajęć Studenci oraz (współ)prowadzący zajęcia, na które uczęszczałeś lub które prowadziłeś. Wszyscy studenci i pracownicy Wszyscy (również osoby spoza uczelni)

Opracowanie: Centrum Informatyki UŁ, październik 2020